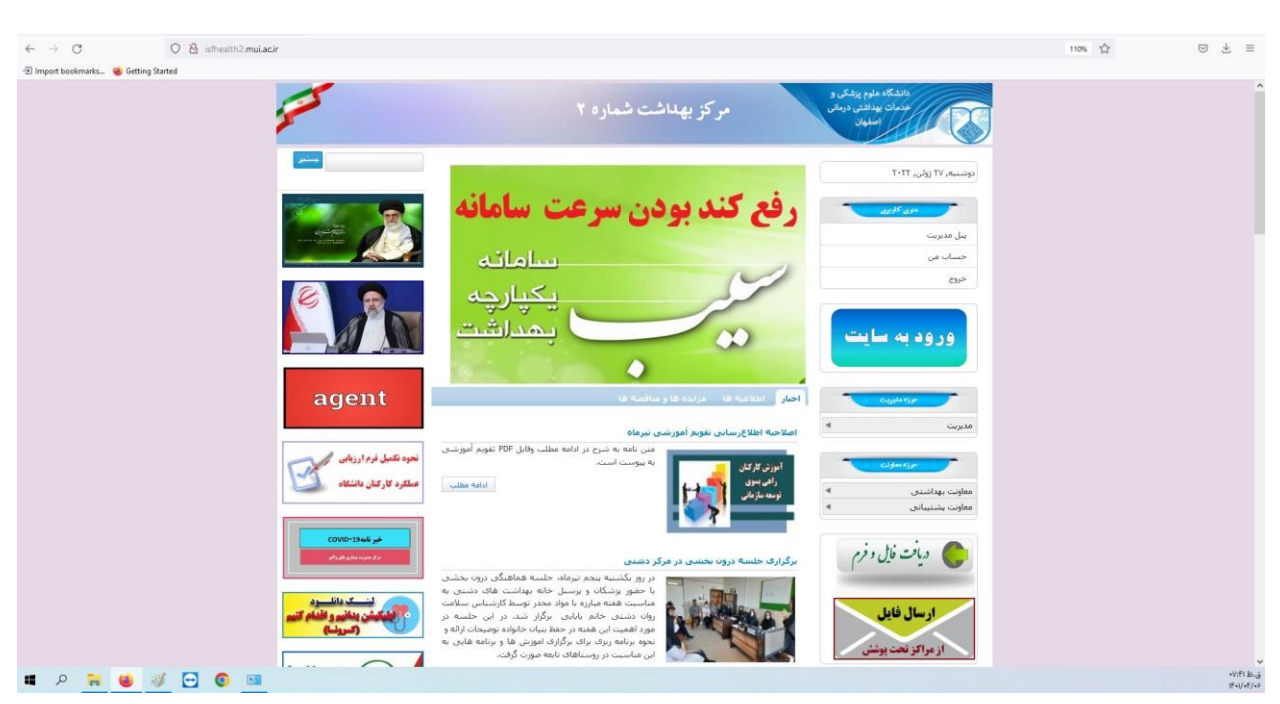

ابتدا به سایت مرکز بهداشت شماره دو مراجعه فرمایید

در وسط صفحه روی آیکون مورد نظر در تصویر زیر کلیک کنید

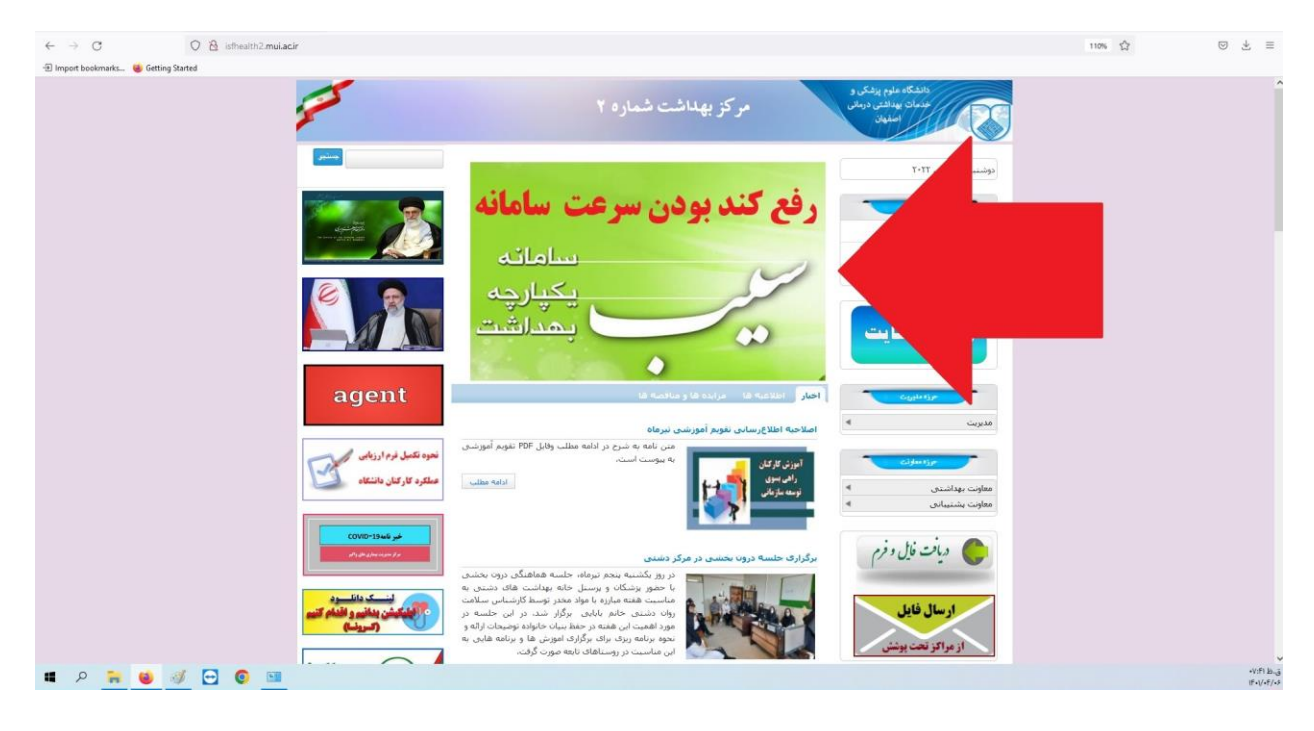

| $\leftarrow \   \rightarrow \   \mathbf{G}$ | کندی-سامانه-سیم-) isfhealth2. <b>mui.acir</b>                                                                                                    |                                                     | 110% | $\boxtimes \pm \equiv$ |
|---------------------------------------------|----------------------------------------------------------------------------------------------------|-----------------------------------------------------|------|------------------------|
| 🕣 Import bookmarks 😐 Getti                  | ing Started                                                                                                    |                                                     |      |                        |
|                                             | 5-5-                                                                                                    | الملک، علیم بینکر و<br>میکن بیندی درمنی<br>المهان   |      | Ŷ                      |
|                                             | يعتبر                                                                                                    | دوشنبه, ۱۷ زولن, ۲۰۱۲                               |      |                        |
|                                             |                                                                                                    | رفع کند بودن سرعت سامانه<br>سدس                     |      |                        |
|                                             |                                                                                                    | ورود به سایت<br>بیدارچه<br>بهدارشت                  |      |                        |
|                                             | agent                                                                                                    | کور ملک سی<br>کرو ملک سی<br>طروب                    |      |                        |
|                                             | نمود عکمل فرما اروبای<br>عملکرد کارکنان دانشگاه                                                                                                    | مورسازی<br>معاونت بیدانشدی به<br>معاونت بیشنیادی به |      |                        |
|                                             | COVID-13 vie y to a second second sec | 🕒 ماند ال رام 🖉                                     |      |                        |
|                                             | انست دانلسود<br>میکنیکشن بنانور واغلم کنیم<br>(مریزنی)                                                                                                    | <b>ارسال فایل</b><br>از مراکز تحت بوشنی             |      |                        |
|                                             |                                                                                                    |                                                     |      | ق،ط ۷:۴۲               |

## در صفحه باز شده بر روی گزینه دانلود فایل کلیک کنید

| ← → C O & ishealth2 <i>mulaci/</i> ugar-ololar-oldar-olda | 110% 🟠 | ⊚ ½ ≡                  |
|----------------------------------------------------------------------------------------------------|--------|------------------------|
| -🗊 Import bookmarks 👹 Getting Started                                                                                                    |        |                        |
| الدكاه علم بينكره<br>موكن بينكر بينكر المهاشت شماره ۲<br>موان المين                                                                                                    |        | ^                      |
| دونسته، 17 زولي، ١٢٠٢ مشاهده ورايش                                                                                                    |        |                        |
| رفع کند بودن سرعت سامانه رفع کند بودن سرعت سامانه                                                                                                    |        |                        |
| ورود به سایت اور به سایت اور بود اور به سایت اور به سایت اور به سایت اور به سایت اور به سا    |        |                        |
| agent                                                                                                    |        |                        |
| مرد میران<br>معاون بهانسی ۵ م<br>معاون بهانسان ۵                                                                                                    |        |                        |
| وينتغل ون                                                                                                    |        |                        |
| ارسال فایل<br>۱۱ در مراکز تحت پوشنی<br>۱۲ در اگر تحت پوشنی                                                                                                    |        |                        |
| 💷 A 🐂 ⊌ 🧭 🖸 💿 🎟                                                                                                    |        | ق.ط ۷:۴۲<br>۱۴۰۱/۰۴/۰۶ |

## فایل مورد نظر دانلود می شود

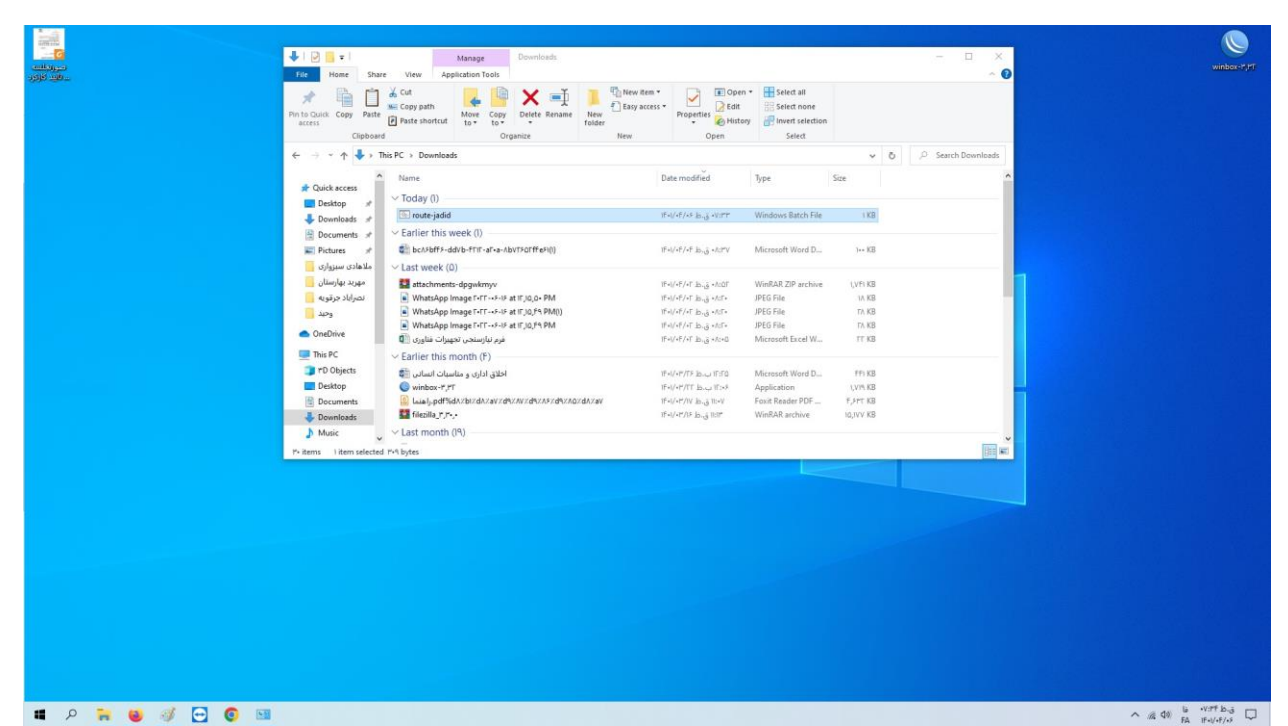

🔳 P 🍋 🥑 🚰 💽 🖼

 
 Image
 Manage
 Downloads

 Image
 State
 View
 Application Teals

 Image
 Teal
 State
 View
 Application Teals

 Image
 Teal
 State
 Teal
 Teal

 Image
 Teal
 State
 Teal
 Teal

 Image
 Teal
 Teal
 Teal
 Teal

 Image
 Teal
 Teal
 Teal
 Teal

 Image
 Teal
 Teal
 Teal
 Teal

 Image
 Teal
 Teal
 Teal
 Teal

 Image
 Teal
 Teal
 Teal
 Teal

 Image
 Teal
 Teal
 Teal
 Teal

 Image
 Teal
 Teal
 Teal
 Teal

 Image
 Teal
 Teal
 Teal
 Teal

 Image
 Teal
 Teal
 Teal
 Teal

 Image
 Teal
 Teal
 Teal
 Teal

 Image
 Teal
 Teal
 Teal
 Teal

 Image
 Teal
 Teal
 Teal
 Teal

 Image
 Teal
 Teal
 Teal
 Teal

 Image
 Teal
 Teal
 Teal
 Teal

 Image
 Teal
 0 🗸 Ö 🖉 Search D Туре Date modified Size ۱۴+۱/+۴/+۶ الدين «۲۳» Windows Batch File ا KB 0 ıF+l/+F/+F في.ف.Microsoft Word D... 1++ KB Last week (0)
 datachmetis-degewinnyv
 with the standard of the standard of the st 19+1/+9/+7 b-3 +8007 19+1/+9/+7 b-3 +807 19+1/+9/+7 b-3 +807+ 19+1/+9/+7 b-3 +807+ 19+1/+9/+7 b-3 +807+ 19+1/+9/+7 b-3 +80+0 WinRAR ZIP archive JPEG File JPEG File JPEG File Microsoft Excel W... I,VPI KB IA KB TA KB TA KB TT KB I OneDrive This PC This PC The Objects Desktop Pr Object: Pr Object: Destap: Decement: Decement: 1F+1/+P/TF (b,s,,) (F,FQ) 1F+1/+P/TF (b,s,) (F,FS) 1F+1/+P/1V (b,g) (F+V) 1F+1/+P/18 (b,g) (E)P Microsoft Word D., Application Foxit Reader PDF ... WinRAR archive FFI KB I,VIS KB F,SPT KB IQ,IVV KB 1122 122 r r-s bytes ^ // 40 10 ·····F+ 10-3 □ 🔳 P 🐂 😝 🛷 🕞 💿 💷

## بر روی فایل دانلود شده کلیک راست کنید

| and<br>And<br>And And<br>And And<br>And And<br>And And<br>And And<br>And And<br>And And<br>And And<br>And<br>And<br>And<br>And<br>And<br>And<br>And<br>And<br>And | File Home Share Vere Applica<br>Point Cogy Point & Coty parts<br>Points Dulica Cogy Point & Coty parts<br>Points Dulica Cogy Point & Diploment Applica Cogy Point & Cogy parts<br>Points Dulica Cogy Point & Cogy parts<br>Points Points Poi | Dewnloads<br>too Tools<br>Correction<br>Correction<br>Correctio | s • Properties<br>Deen                                                                                                    | Select all<br>Select none<br>Invert selection<br>Select                                              |                                                                | - □ ×            | winbestyr                                |
|----------------------------------------------------------------------------------------------------|----------------------------------------------------------------------------------------------------|----------------------------------------------------------------------------------------------------|----------------------------------------------------------------------------------------------------|----------------------------------------------------------------------------------------------------|----------------------------------------------------------------|------------------|------------------------------------------|
|                                                                                                    | ← → • ↑ ◆ > This PC > Dewnleads<br>Cluick access<br>Deatop →<br>Downloads →<br>Platmes →<br>Chartes →<br>Chartes →                                                                                                    | een a driving table of a driving table of a driving                                                                                                    | Date modified<br>If +V-F/-F Is-g +VSTT<br>If +V-F/-F Is-g +VSTV                                                                                                    | Type<br>Windows Batch File<br>Microsoft Word D                                                       | V Ö<br>Size<br>IKB                                             | Starch Downloads |                                          |
|                                                                                                    | Control of 2000 and 2000 and             | are with Skype mvet to Adobe PDF mvet to Adobe PDF and EMail mvet to Adobe PDF and EMail are are are are to a secons to to archive                                                                                                    | $\begin{split} & (F_{2})/F_{1}^{2}/F_{2}^{2} \int_{B_{2}}^{A} dr \int_{B_{2}}^{A} dr \int_{B_{$ | WinRAR ZIP archive<br>JPEG File<br>JPEG File<br>Microsoft Excel W<br>Microsoft Word D<br>Application | 1, VFI KB<br>14, KB<br>14, KB<br>17, KB<br>17, KB<br>1, VFI KB |                  |                                          |
|                                                                                                    | Documents     Documents                  | no to route-judicas"<br>impress nd email<br>an with Padrich Antrinus<br>store previous venions<br>of to >>                                                                                                    | 16-1/-97/17 (b.g.) (b-4)<br>16-1/-97/15 (b.g.) (b)                                                                                                    | Foxit Reader PDF WinRAR archive                                                                      | F,SPT KB<br>10,3VV KB                                          | e e              |                                          |
|                                                                                                    | Co<br>Cri<br>De<br>Re<br>Pro                                                                                                    | PP<br>eete shortcut<br>lete<br>name<br>                                                                                                    |                                                                                                    |                                                                                                    |                                                                |                  |                                          |
| ा २ 🐂 🐸 🛷 🗗 💿 💷                                                                                                    |                                                                                                    |                                                                                                    |                                                                                                    |                                                                                                    |                                                                |                  | へ 減 40 版 - ペック bug<br>へ 減 40 版 - ポック bug |

## را انتخاب کنیدRun as administrator

| н <mark>а</mark><br>Кара<br>Вода | Image     Dewnloads                                                                                                    | winbers"/             |
|----------------------------------|----------------------------------------------------------------------------------------------------|-----------------------|
|                                  | Phi to Color Corp Polit Coopen Internation     Phi to Coopen Internation     Phi to Coopen  |                       |
|                                  | ← → ∽ ↑ ♣→ This PC → Downloads v ð 🔎 Search Downloads                                                                                                    |                       |
|                                  | A Name Date modified Type Size                                                                                                    |                       |
|                                  | Destop #<br>Downloads #<br>Downloads #<br>Downloads #                                                                                                    |                       |
|                                  | Dournets # VErliert Est     Ext     Ext     Decrements # Callert Est     Decrements     Decrements     Dec |                       |
|                                  | Ulande kraan<br>Ulande kraan<br>Ulande kraan<br>Ulande kraan                                                                                                    |                       |
|                                  | Log         Whats         Convert to Addre PDF and BMail         Muld/rf build/rf build/                                              |                       |
|                                  | This PC V Earlier Graveresto                                                                                                    |                       |
|                                  | FU Objects     Counter     Counter    |                       |
|                                  | Downloads     Downloads     Compress and email.     Downloads     Make < Last mo     Compress to "route-jedd.ex" and email                                                                                                    |                       |
|                                  | 7* items litem selected Y^ bytes Pestore previous versions Restore previous versions                                                                                                    |                       |
|                                  | Send to >                                                                                                    |                       |
|                                  | Copy<br>Create shortout                                                                                                    |                       |
|                                  | Delete<br>Rename                                                                                                    |                       |
|                                  | Properties                                                                                                    |                       |
|                                  |                                                                                                    |                       |
|                                  |                                                                                                    |                       |
|                                  |                                                                                                    |                       |
| o 🖸 🐌 😸 🛱 ۹                      | 58                                                                                                    | ∧ // ¢0 ≌ ·v.+5 b-∂ ⊑ |

فایل به صورت اتوماتیک اجرا و نصب می گردد.